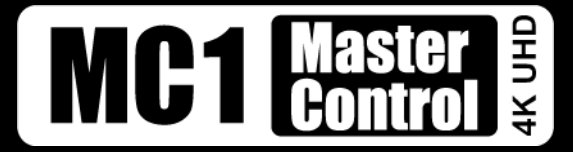

# **MC1-PANEL-16** Installation

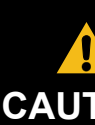

Read the user documentation for your MC1-PANEL-16 before starting work or operating equipment.

NOTICE: The MC1-PANEL-16 does not have a power switch. Ensure that the MC1-PANEL-16 is not connected to mains power before connecting the power cables to the chassis.

**Note:** Ross Video strongly recommends installing your Master Control System on a network that is segregated from your facility LAN.

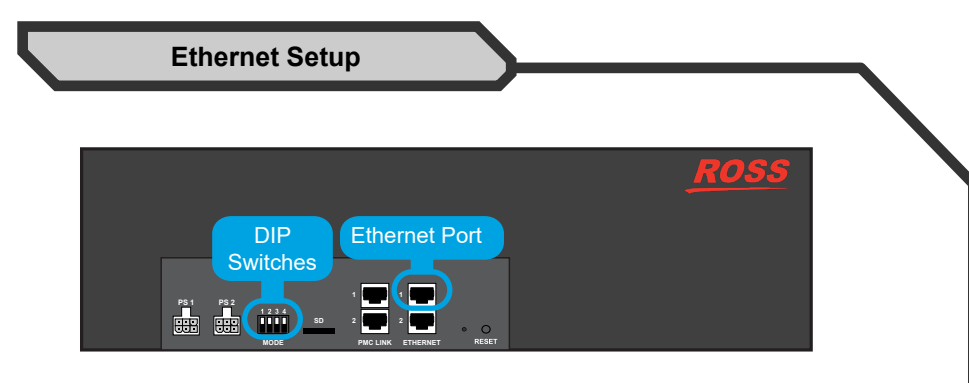

DIP Switch 1 and DIP Switch 2 are used in conjunction with the DashBoard menus to set the IP Address of the MC1-PANEL-16. Please leave **DIP Switch 3** and **4** in their default (UP) positions.

|--|

| DIP Switch 1 | DIP Switch 2 | Description                                                |
|--------------|--------------|------------------------------------------------------------|
| UP           | UP           | Custom User Setup via DashBoard                            |
| UP           | DOWN         | Automatic Setup using DHCP                                 |
| DOWN         | UP           | IP Address is 192.168.2.10<br>Subnet Mask is 255.255.255.0 |
| DOWN         | DOWN         | IP Address is 10.1.2.10<br>Subnet Mask is 255.255.255.0    |

You will require a standard network CAT-5 cable to connect the MC1-PANEL-16 to your facility network. Ensure to use only the Ethernet 1 port.

**Note:** The Ethernet 2 port is not implemented.

Note: Refer to the MC1-PANEL-16 User Guide for details on verifying and troubleshooting your ethernet connection.

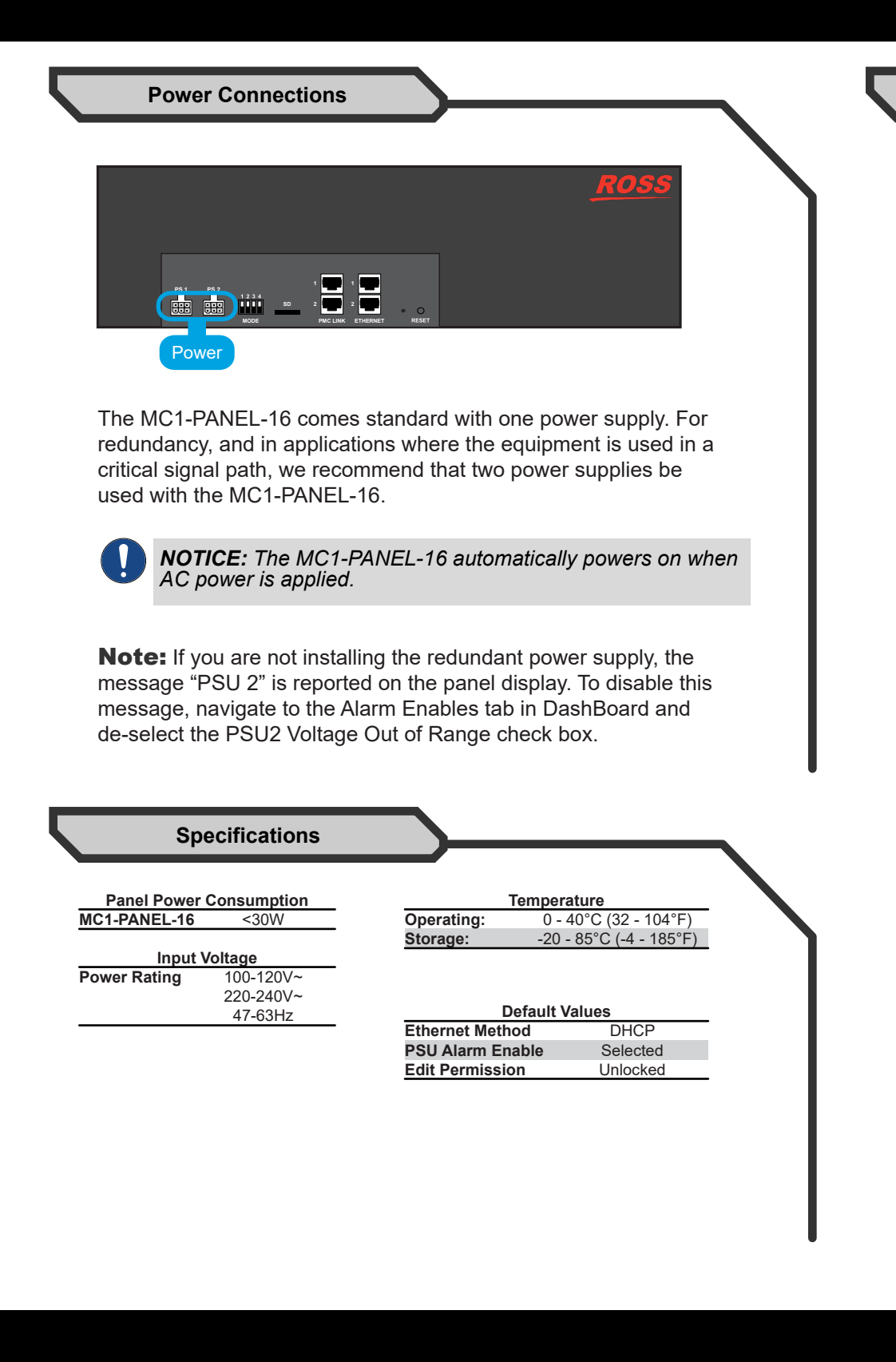

8800DR-002-04

© 2022 Ross Video Limited. Ross®, openGear®, and any related marks are trademarks or registered trademarks of Ross Video Limited. All other trademarks are the property of their respective companies. PATENTS ISSUED and PENDING. All rights reserved. No part of this publication be reproduced, stored in a retrieval system, or transmitted in any form or by any means, mechanical, photocopying, recording or otherwise, without the prior written permission of Ross Video. While every precaution has been taken in the preparation of this document, Ross Video assum responsibility for errors or omissions. Neither is any liability assumed for damages resulting from the use of the information contained herein.

Note: Before proceeding, ensure that the latest DashBoard software is installed on your computer. The software is available to download from our website.

- 2. Wait approximately 30 seconds while the MC1-PANEL-16 establishes network communications.
- 3. Verify that the MC1-PANEL-16 IP address is reported on the chassis LCD Display.
- 4. Make a note of the IP address.

# **To launch DashBoard**

- the panel.
- DashBoard.

- b) Check the link/activity LEDs found on the ethernet RJ-45 connector.
- c) Ensure the DIP Switches on the MC1-PANEL-16 are set correctly. d) If all cables are connected and the LEDs do not indicate an error,

- Guide.

# To access the MC1-PANEL-16 interfaces in DashBoard

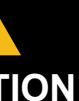

Before you set up and operate your MC1-PANEL-16, refer to the "Important Regulatory and Safety Notices to Service Personnel" document that was included with your unit. It is also recommended to refer to the MC1-PANEL-16 CAUTION User Guide which is available for download from our website

## Accessing in DashBoard

# To verify a network connection on initial power up

1. Ensure the MC1-PANEL-16 is powered on.

- 1. Ensure the computer running the DashBoard client software can access the same network that the MC1-PANEL-16 is on.
- 2. Launch DashBoard by double-clicking its icon on your desktop.

## To manually add the MC1-PANEL-16 to the Tree View in DashBoard 1. From the main toolbar in DashBoard, select File > New > TCP/IP DashBoard Connect or openGear Device.

- 2. In the IP Address field, enter the IP Address reported on the LCD Display of the MC1-PANEL-16.
- 3. Enter a unique identifier for the MC1-PANEL-16 in the **Display Name** field. This will be the name displayed in the DashBoard Tree View for
- 4. Click Finish to close the dialog.
- 5. Verify that the MC1-PANEL-16 node displays in the Tree View of
- 6. If the MC1-PANEL-16 node does not display after two minutes: a) Verify the ethernet cable is properly connected.
  - then automatic configuration is not possible. Refer to "Preset
  - Configuration using the DIP Switches" in the MC1-PANEL-16 User
- 1. From the Tree View, expand the node for the MC1-PANEL-16. 2. Select the **Configuration** sub-node to update the network settings, assign an MC1 card to a channel button, and specify the mnenomic display settings.

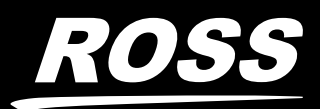

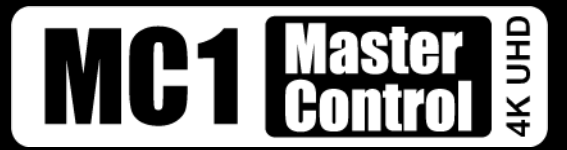

# openGear MC1 Cabling

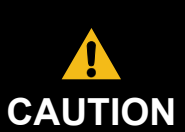

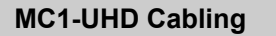

**Note:** This illustrates cabling for the MC1-UHD-B in an OGX-FR series frame. Your setup requirements may differ than what is presented here. Refer to the MC1-UHD User Guide for cabling information for your specific MC1-UHD card and rear module.

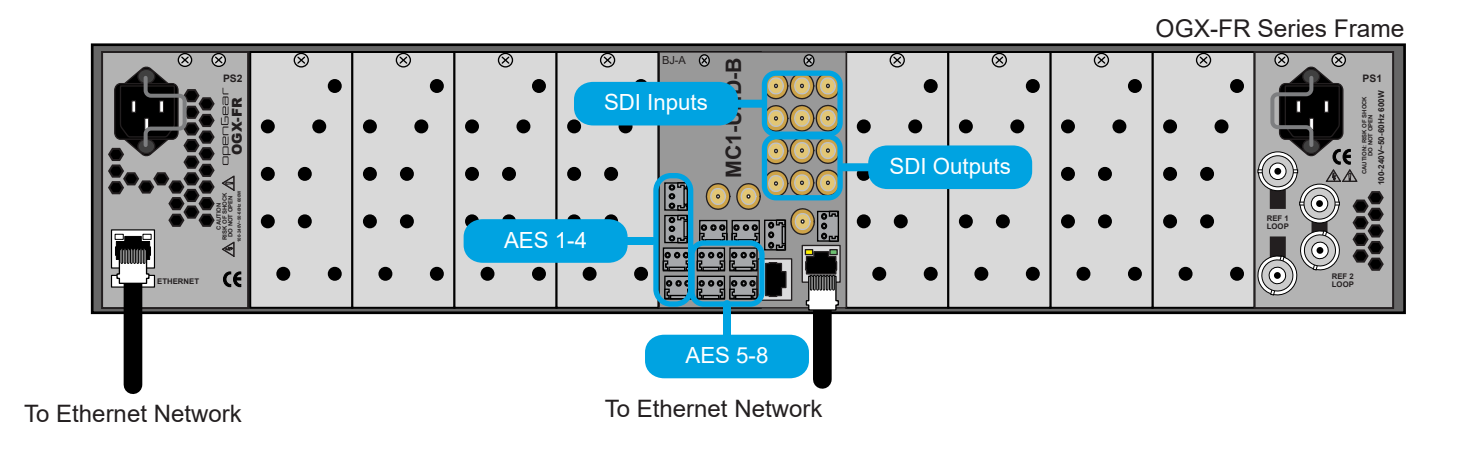

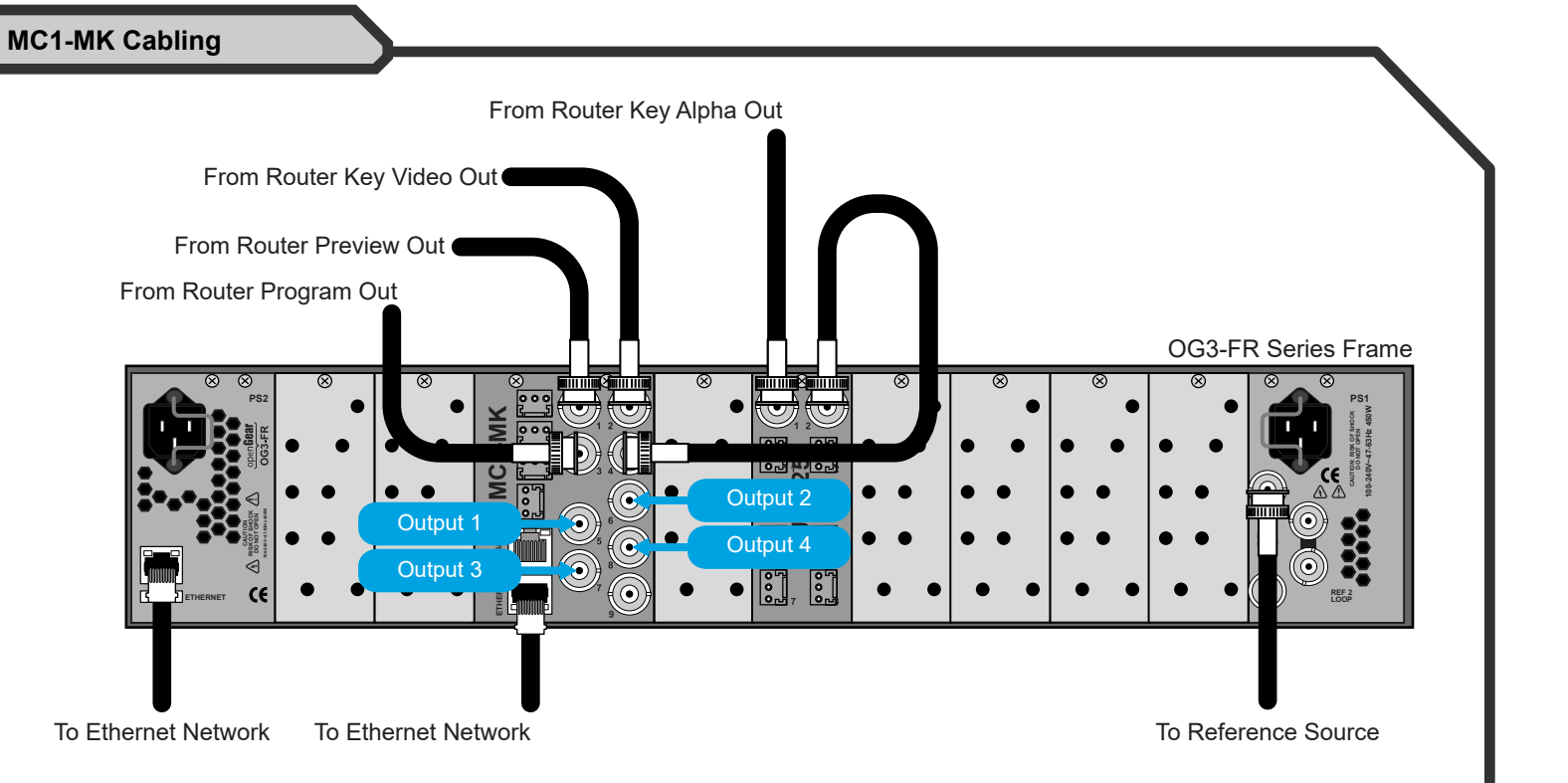

Note: This illustrates cabling for one MC1-MK card and one MUX-8258 card in an OG3-FR series frame. Your setup requirements may differ than what is presented here. The MUX-8258 is optional.

| Defau                                                                     | It Values                                              | SDI Output Formats                                         |                                                                                                    | Video Input Specifications                                                             |                                                                                                    |  |
|---------------------------------------------------------------------------|--------------------------------------------------------|------------------------------------------------------------|----------------------------------------------------------------------------------------------------|----------------------------------------------------------------------------------------|----------------------------------------------------------------------------------------------------|--|
| Ethernet Method                                                           | DHCP                                                   | 480                                                        | )i 59.94Hz                                                                                            | Impedance                                                                              | 75ohms                                                                                                    |  |
| Reference Input                                                           | Frame 1                                                | 720p 59.94Hz                                               |                                                                                                    | Return Loss                                                                            | SDI IN 1: 15dB to 1.5GHz                                                                                                    |  |
| Jutput 1                                                                  | Program                                                | 1080i 59.94Hz                                              |                                                                                                    |                                                                                        | SDI IN 2-4: >15dB to 1.5GHz                                                                                                    |  |
| Output 2                                                                  | Program                                                | 576i 50Hz                                                  |                                                                                                    | Equalization                                                                           | SD: 120m                                                                                                    |  |
| Dutput 3                                                                  | Preview                                                | 720p 50Hz                                                  |                                                                                                    | (using Belden 1694A cat                                                                | ble) HD: 100m                                                                                                    |  |
| Dutput 4                                                                  | Clean Feed 1                                           | 1080i 50Hz                                                 |                                                                                                    |                                                                                        |                                                                                                    |  |
|                                                                           | olouit i oou i                                         |                                                            |                                                                                                    |                                                                                        |                                                                                                    |  |
| Remote Control                                                            | oloann oou n                                           |                                                            |                                                                                                    |                                                                                        |                                                                                                    |  |
| Remote Control<br>Serial                                                  | Disabled                                               |                                                            | 001 30112                                                                                             | Video (                                                                                | Output Specifications                                                                                                    |  |
| Remote Control<br>Serial<br>Ethernet                                      | Disabled<br>Disabled                                   | <br>Maximum Pow                                            | wer Consumption                                                                                       | Video                                                                                  | Output Specifications                                                                                                    |  |
| Remote Control<br>Serial<br>Ethernet<br>Embedded Audio                    | Disabled<br>Disabled<br>All groups enabled             | Maximum Pow<br>OG3-FR Frame                                | wer Consumption<br>Sum of both PSU not                                                                | Video (<br>Impedance                                                                   | Output Specifications<br>75ohms                                                                                                    |  |
| Remote Control<br>Serial<br>Ethernet<br>Embedded Audio<br>Edit Permission | Disabled<br>Disabled<br>All groups enabled<br>Unlocked | <u>Maximum Pow</u><br>OG3-FR Frame                         | wer Consumption<br>Sum of both PSU not<br>to exceed 375W                                              | Video (<br>Impedance<br>Return Loss                                                    | Output Specifications<br>75ohms<br>SDI OUT 1: 15dB to 1.5GHz                                                                                                    |  |
| Remote Control<br>Serial<br>Ethernet<br>Embedded Audio<br>Edit Permission | Disabled<br>Disabled<br>All groups enabled<br>Unlocked | Maximum Pov<br>OG3-FR Frame<br>MC1-MK                      | wer Consumption<br>Sum of both PSU not<br>to exceed 375W<br>22W                                       | Video (<br>Impedance<br>Return Loss                                                    | Output Specifications<br>75ohms<br>SDI OUT 1: 15dB to 1.5GHz<br>SDI OUT 2-4: >15dB to 1.5GHz                                                                         |  |
| Remote Control<br>Serial<br>Ethernet<br>Embedded Audio<br>Edit Permission | Disabled<br>Disabled<br>All groups enabled<br>Unlocked | Maximum Pov<br>OG3-FR Frame<br>MC1-MK                      | wer Consumption<br>Sum of both PSU not<br>to exceed 375W<br>22W                                       | Video (<br>Impedance<br>Return Loss<br>Signal Level                                    | Output Specifications<br>75ohms<br>SDI OUT 1: 15dB to 1.5GHz<br>SDI OUT 2-4: >15dB to 1.5GHz<br>800mV +/- 10%                                                        |  |
| Remote Control<br>Serial<br>Ethernet<br>Imbedded Audio<br>Idit Permission | Disabled<br>Disabled<br>All groups enabled<br>Unlocked | Maximum Pov<br>OG3-FR Frame<br>MC1-MK                      | wer Consumption<br>Sum of both PSU not<br>to exceed 375W<br>22W                                       | Video (<br>Impedance<br>Return Loss<br>Signal Level<br>DC Offset                       | Output Specifications   75ohms   SDI OUT 1: 15dB to 1.5GHz   SDI OUT 2-4: >15dB to 1.5GHz   800mV +/- 10%   0+/-50mV                                                 |  |
| Remote Control<br>Serial<br>Ethernet<br>Embedded Audio<br>Edit Permission | Disabled<br>Disabled<br>All groups enabled<br>Unlocked | Maximum Pov<br>OG3-FR Frame<br>MC1-MK                      | wer Consumption<br>Sum of both PSU not<br>to exceed 375W<br>22W                                       | Video (<br>Impedance<br>Return Loss<br>Signal Level<br>DC Offset<br>Rise and Fall Time | Output Specifications   75ohms   SDI OUT 1: 15dB to 1.5GHz   SDI OUT 2-4: >15dB to 1.5GHz   800mV +/- 10%   0+/-50mV   SD: 900ps typical                             |  |
| Remote Control<br>Serial<br>Ethernet<br>Embedded Audio<br>Edit Permission | Disabled<br>Disabled<br>All groups enabled<br>Unlocked | Maximum Pov<br>OG3-FR Frame<br>MC1-MK<br>Ten               | wer Consumption<br>Sum of both PSU not<br>to exceed 375W<br>22W                                       | Video (<br>Impedance<br>Return Loss<br>Signal Level<br>DC Offset<br>Rise and Fall Time | Output Specifications   75ohms   SDI OUT 1: 15dB to 1.5GHz   SDI OUT 2-4: >15dB to 1.5GHz   800mV +/- 10%   0+/-50mV   SD: 900ps typical   HD: 150ps typical         |  |
| Remote Control<br>Serial<br>Ethernet<br>Embedded Audio<br>Edit Permission | Disabled<br>Disabled<br>All groups enabled<br>Unlocked | Maximum Pov<br>OG3-FR Frame<br>MC1-MK<br>Ten<br>Operating: | wer Consumption<br>Sum of both PSU not<br>to exceed 375W<br>22W<br>mperature<br>0 - 40°C (32 - 104°F) | Video (<br>Impedance<br>Return Loss<br>Signal Level<br>DC Offset<br>Rise and Fall Time | Output Specifications   75ohms   SDI OUT 1: 15dB to 1.5GHz   SDI OUT 2-4: >15dB to 1.5GHz   800mV +/- 10%   0+/-50mV   SD: 900ps typical   HD: 150ps typical   75ohm |  |

| Impedance                  | 75ohms                    |
|----------------------------|---------------------------|
| Return Loss                | >15dB to 1.485Gbps        |
|                            | >10dB to 2.97Gbps         |
|                            | >7dB to 5.94Gbps          |
|                            | >4dB to 11.88Gbps         |
| Equalization               | >220m (722ft) @ 1.485Gbps |
| (using Belden 1694A cable) | >140m (459ft) @ 2.97Gbps  |
|                            | >50m (190ft) @ 11.88Gbps  |

**Specifications** 

| Maximum Power Consumption |                            |
|---------------------------|----------------------------|
| OGX-FR Frame              | Sum of both outputs not to |
|                           | exceed 500W                |
| MC1-UHD                   | 40W-80W (application       |
|                           | dependent                  |

| Impedance          | 75ohms                               |                             |  |  |  |
|--------------------|--------------------------------------|-----------------------------|--|--|--|
| Return Loss        | >15dB t                              | to 1.485Gbps                |  |  |  |
|                    | >10dB to 2.97Gbps                    |                             |  |  |  |
|                    | >7dB to 5.94Gbps                     |                             |  |  |  |
|                    | >4dB to 11.88Gbps                    |                             |  |  |  |
| Signal Level       | 800mV ±10%                           |                             |  |  |  |
| DC Offset          | 0V ±50mV                             |                             |  |  |  |
| Rise and Fall Time | 1.485Gbps: <270ps, <100ps difference |                             |  |  |  |
|                    | 2.97Gbps: <135ps, <50ps difference   |                             |  |  |  |
|                    | 11.88Gbps: <45ps, <18ps difference   |                             |  |  |  |
| Overshoot          | <10% (1                              | 11.88Gpbs: <15%)            |  |  |  |
|                    |                                      |                             |  |  |  |
|                    | Envi                                 | ronmont.                    |  |  |  |
|                    | EIIVII                               | ronment                     |  |  |  |
| Max. Ambient Temp  | erature                              | 0°C to 40°C (32°F to 104°F) |  |  |  |
|                    |                                      |                             |  |  |  |

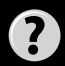

Have a question? Call our free, 24-hour technical support hotline to speak with a live product specialist located right here in our facility. Tel: (+1) 613 • 652 • 4886 Email: techsupport@rossvideo.com

Before you set up and operate your MC1 card, refer to the "Important Regulatory and Safety Notices to Service Personnel" document that was included with your card. It is also recommended to refer to the MC1 user **CAUTION** documentation which is available for download from our website.

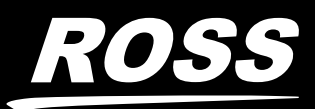